# brother

#### HL-L2300D / HL-L2320D / HL-L2321D

คู่มือการติดตั้งเครื่องอย่างง่าย

#### นำเครื่องออกจากกล่องและตรวจสอบส่วนประกอบต่างๆ

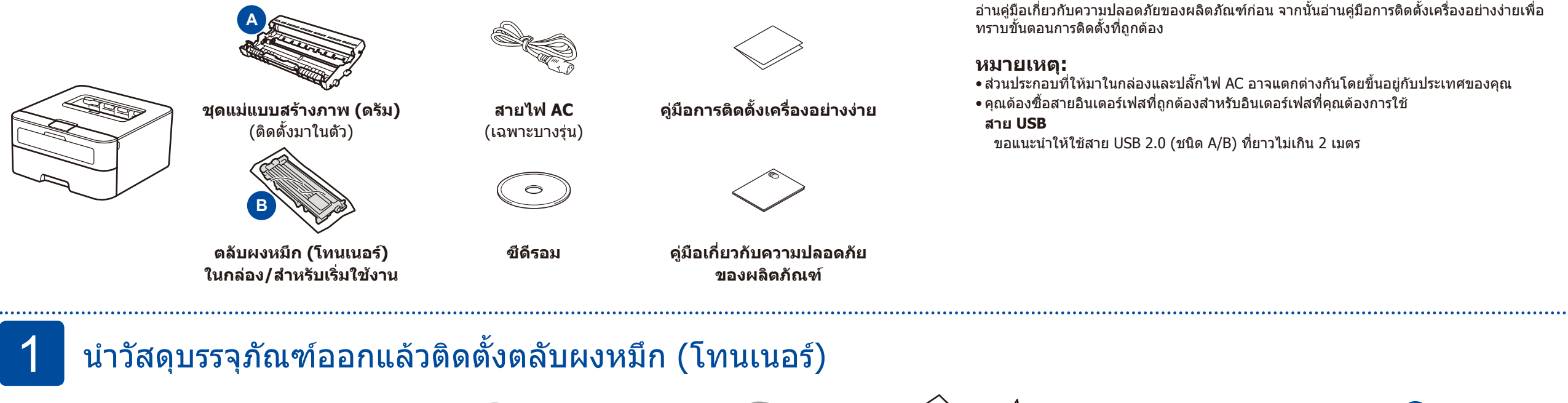

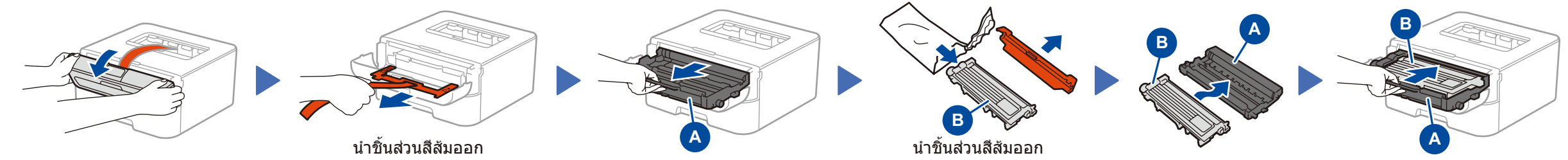

## 2 ใส่กระดาษในถาดใส่กระดาษ

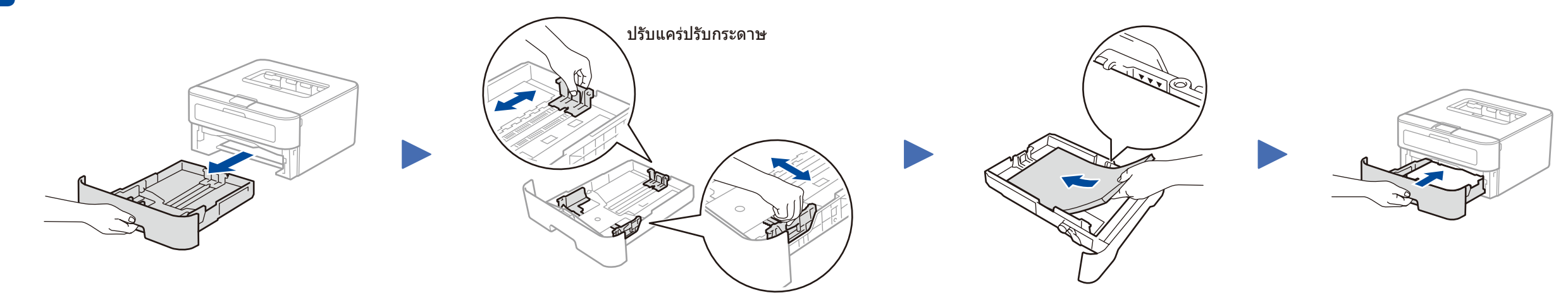

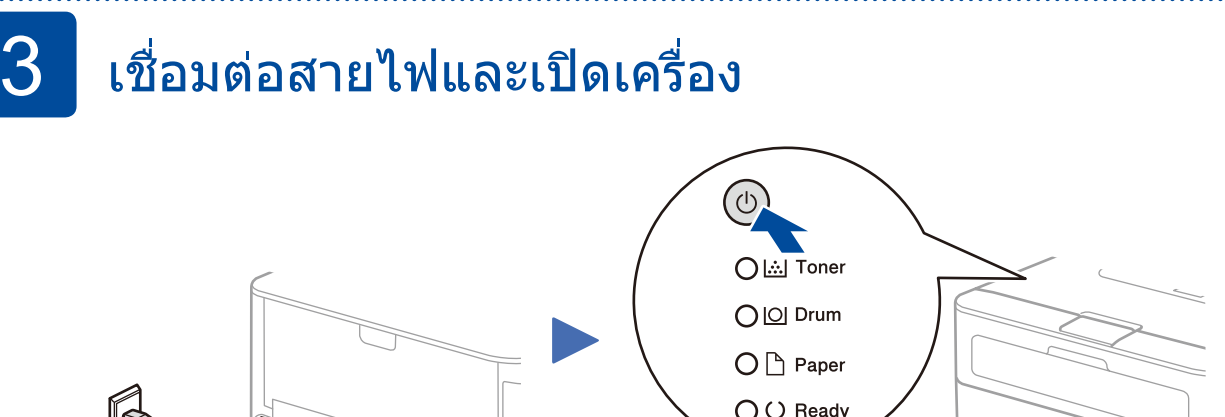

|                                     | ผงหมึก<br>(โทนเนอร์)<br>ต่ำ <sup>1</sup> | เปลี่ยนตลับ<br>ผงหมึก<br>(โทนเนอร์) | แม่แบบสร้าง<br>ภาพ (ดรัม)<br>ใกล้หมดอายุ <sup>1</sup> | เปลี่ยนแม่<br>แบบสร้าง<br>ภาพ (ดรัม) | แม่แบบ<br>สร้างภาพ<br>(ดรัม) ! <sup>2</sup> | กระดาษติด /<br>ฝาครอบเปิดอยู่ ² | ไม่มี<br>กระดาษ |
|-------------------------------------|------------------------------------------|-------------------------------------|-------------------------------------------------------|--------------------------------------|---------------------------------------------|---------------------------------|-----------------|
| <b>Toner</b><br>(ผงหมึก)            | <del>```</del>                           | •                                   | 0                                                     | 0                                    | 0                                           | 0                               | 0               |
| <b>Drum</b><br>(แม่แบบ<br>สร้างภาพ) | 0                                        | 0                                   | *                                                     | •                                    | *                                           | 0                               | 0               |
| <b>Paper</b><br>(กระดาษ)            | 0                                        | 0                                   | 0                                                     | 0                                    | 0                                           | <del>``</del>                   | •               |
| <b>Ready</b><br>(พร้อม)             | •                                        | 0                                   |                                                       | •                                    | 0                                           | 0                               | 0               |

ผลิตภัณฑ์บางรุ่นมีจำหน่ายในบางประเทศเท่านั้น

คุณสามารถเข้าดูคู่มือฉบับล่าสุดได้ที่ Brother Solutions Center: <u>solutions.brother.com/manuals</u>

 ดูวิดีโอคำถามที่พบบ่อย เพื่อช่วยเหลือการตั้งค่า
เครื่องพิมพ์บราเดอร์ของคุณได้ที่: solutions.brother.com/videos

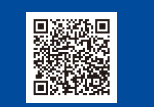

LJB861001-00 ฉบับที่ 0 THA

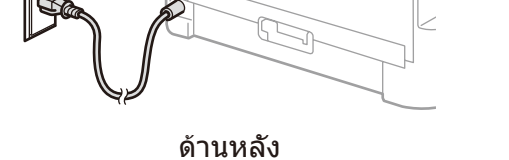

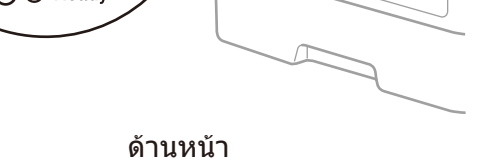

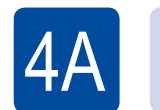

### 🕗 🛛 การกำหนดค่าโดยใช้แผ่นซีดีรอม (Windows®)

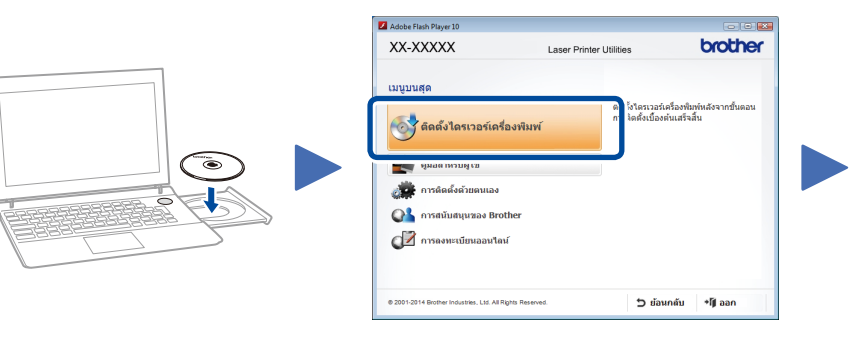

ทำตามคำแนะนำบนหน้าจอจนกระทั่งหน้าจอ **เชื่อมต่อเครื่อง** ปรากฏขึ้น

#### หมายเหตุ:

ถ้าหน้าจอบราไดอร์ไม่ปรากฏขึ้นโดยอัตโนมัติ ให้ไปที่ คอมพิวเตอร์ (My Computer) (คอมพิวเตอร์ของฉัน) (สำหรับ Windows<sup>®</sup> 8 ให้คลิกไอคอน 🛅 (File Explorer) บนแถบงาน จากนั้นไปที่ คอมพิวเตอร์) คลิกสองครั้งที่ไอคอน CD-ROM จากนั้นคลิกสองครั้งที่ start.exe

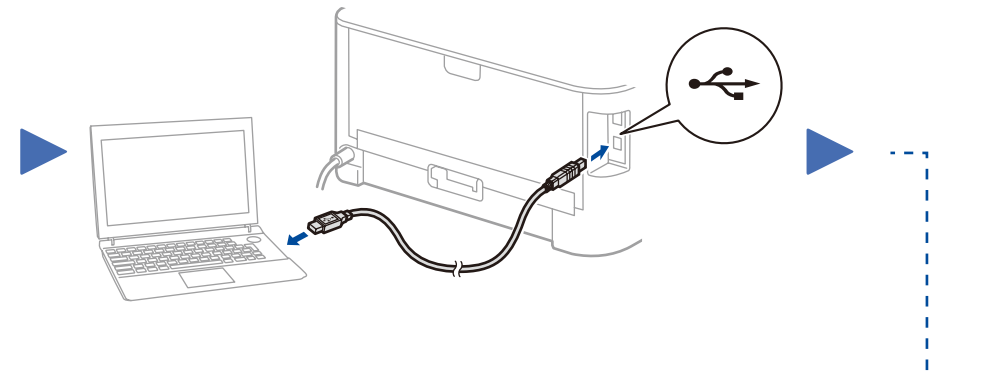

ทำตามคำแนะนำบนหน้าจอเพื่อ ดำเนินการติดตั้งต่อไป

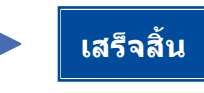

**หมายเหตุ:** หากการเชื่อมต่อไม่สำเร็จ ให้ทำซ้ำขั้นตอนนี้

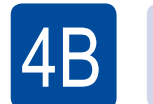

#### การกำหนดค่าโดยไม่ใช้แผ่นซีดีรอม (Windows® ที่ไม่มีไดรฟ์ซีดีรอมหรือแม็คอินทอช)

ดาวน์โหลดแพคเกจไดรเวอร์และซอฟต์แวร์แบบเต็มจาก Brother Solutions Center (สำหรับ Windows®) <u>solutions.brother.com/windows</u> (สำหรับแม็คอินทอช) <u>solutions.brother.com/mac</u>